## Universidade Federal de Uberlândia – UFU Centro de Tecnologia da Informação – CTI

## Configuração da Rede Wi-Fi UFU – Perfil Institucional Dispositivo: iPad (Apple)

A Universidade Federal de Uberlândia disponibiliza 02 perfis para a Rede Wi-Fi UFU: Perfil Institucional e Perfil Portal. A diferença nos perfis reside no método de acesso, nível de segurança e serviços disponibilizados.

O Perfil Portal da Rede Wi-Fi UFU oferece método de autenticação simples, por isso é facilmente acessada em *smartphones*, *tablets*, *netbooks* e *notebooks*. Para se conectar, basta escolher a rede com este perfil e aguardar pela solicitação de login e senha, Essa rede pode ser usada por Portais do Estudante, Docente e Técnico Administrativo.

Se você é aluno, docente ou técnico utilize o seu e-mail institucional e a senha do seu email para efetuar login. Esta rede oferece apenas acesso ao Serviço Web da Internet, ou seja: a) não é possível ler e-mails usando clientes como Outlook ou Thunderbird; b) sites em portas diferentes da porta 80 não são acessíveis. Como este perfil não utiliza criptografia, o trabalho de configuração é rápido e intuitivo.

O Perfil Institucional da Rede Wi-Fi UFU visa oferecer os mesmos serviços disponíveis na rede cabeada com o acréscimo de mobilidade. A configuração deste perfil é complexa e exige que o procedimento descrito na sequência seja seguido a risca. Para se conectar na Rede Wi-Fi UFU com este perfil é necessário que você utilize o e-mail institucional e a senha do seu e-mail como credencial de acesso e efetua a configuração que é dependente do Sistema Operacional que você está usando, p.ex., Window 7, iOS (iPad e iPhone), etc.

Recomenda-se que **Servidores (Docentes / Técnicos Administrativos)** utilizem o **Perfil Institucional (UFU-Institucional)**. A ressalva neste caso se faz presente somente nas situações onde o seu equipamento (p.ex., *smartphone*, *tablet*) não tem suporte para o nível de segurança exigido no Perfil Institucional. Somente nestes casos, recomenda-se que o Servidor utilize o Perfil Portal. Já para os **Alunos**, recomenda-se que utilizem o **Perfil Portal**, pois o esforço para configuração é pequeno e não exige conhecimento avançado de configuração de rede no Sistema Operacional Windows (XP, Vista, ou 7 ou mesmo iOS).

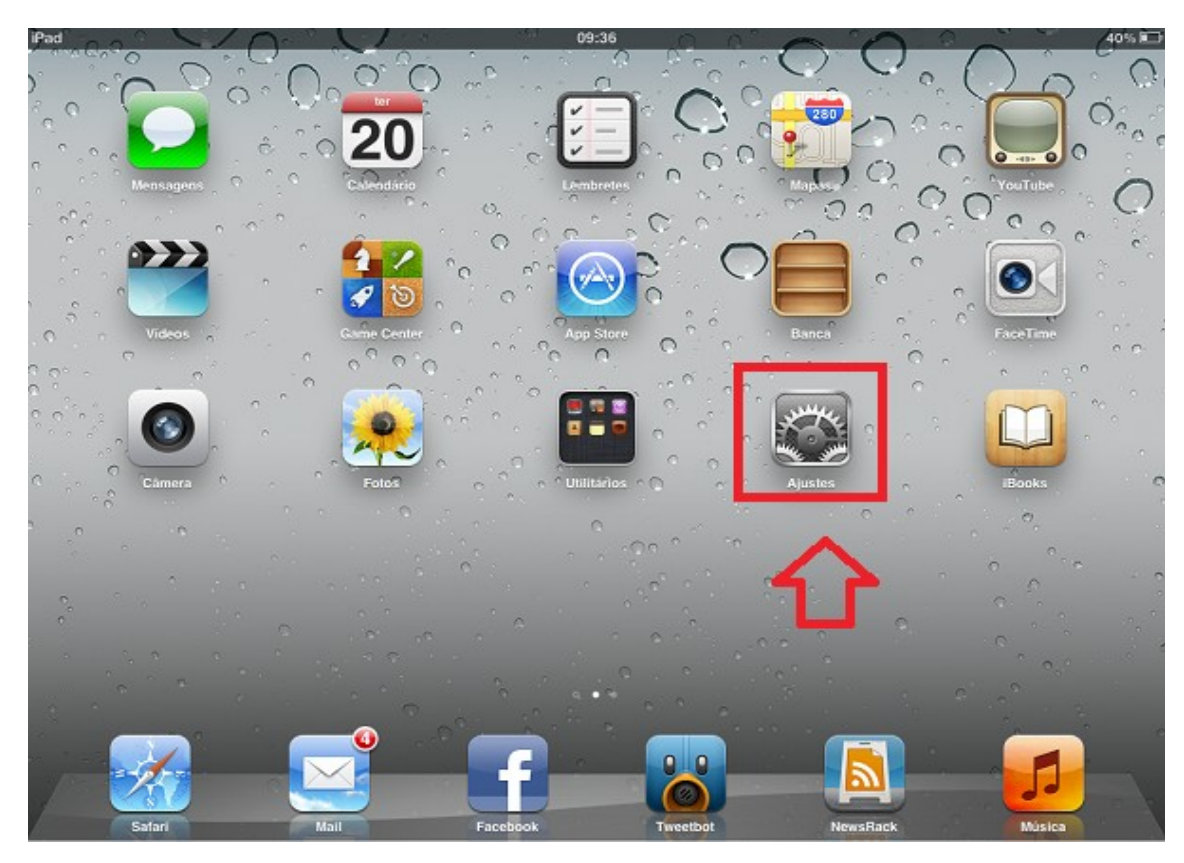

01 – Selecione o ícone "Ajustes" na tela do iPad

02 – Dentro de Ajustes, selecione o menu do lado esquerdo "**Wi-Fi**" e conecte-se na rede "**UFU-Institucional**" do lado direito.

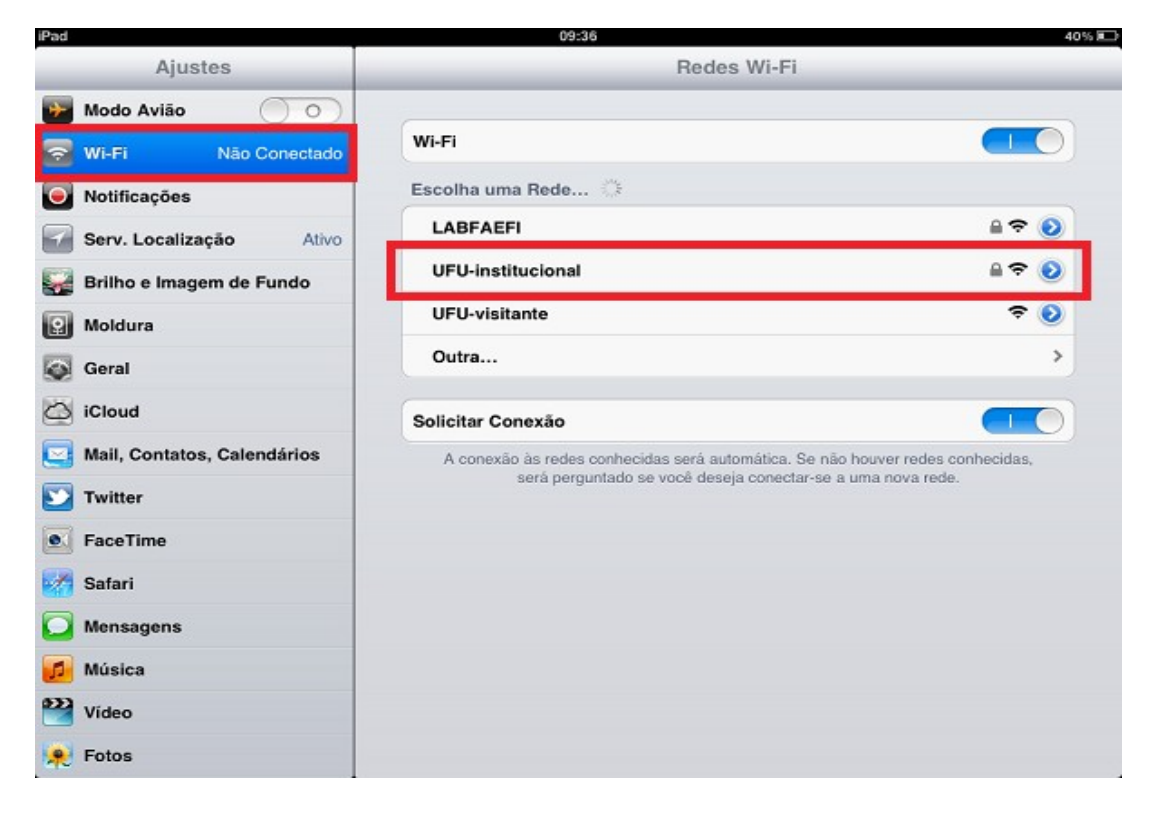

03 – Uma nova tela surgirá. Forneça como credenciais o seu "**e-mail institucional**" e a "**senha do e-mail**".

| iPad                    | 10:15                                   | 40% 🔳                  |
|-------------------------|-----------------------------------------|------------------------|
| Ajustes                 | Digite a senha para "UFU-institucional" |                        |
| Modo Avião 🕥            | Cancelar Digite a Senha Conectar        |                        |
| 🛜 Wi-Fi Não Cone        | Nome de Usuário E-mail institucional    |                        |
| Notificações            | Senha Senha do e-mail                   |                        |
| Serv. Localização       |                                         | <b>₽ ∻ ()</b>          |
| Brilho e Imagem de Fund |                                         | ÷ 🕑                    |
| 2 Moldura               |                                         | >                      |
| Geral                   |                                         |                        |
| Cloud                   |                                         | iver redes conhecidas, |
| Q W E                   | RTYUIC                                  | ) P 🛛                  |
| AS                      | DFGHJK                                  | L retorno              |
| ∲ Z X                   | CVBNM!,                                 | ?<br>. ↔               |
| .?123                   |                                         | .?123                  |

04 - Na tela Certificado, clique em "Aceitar".

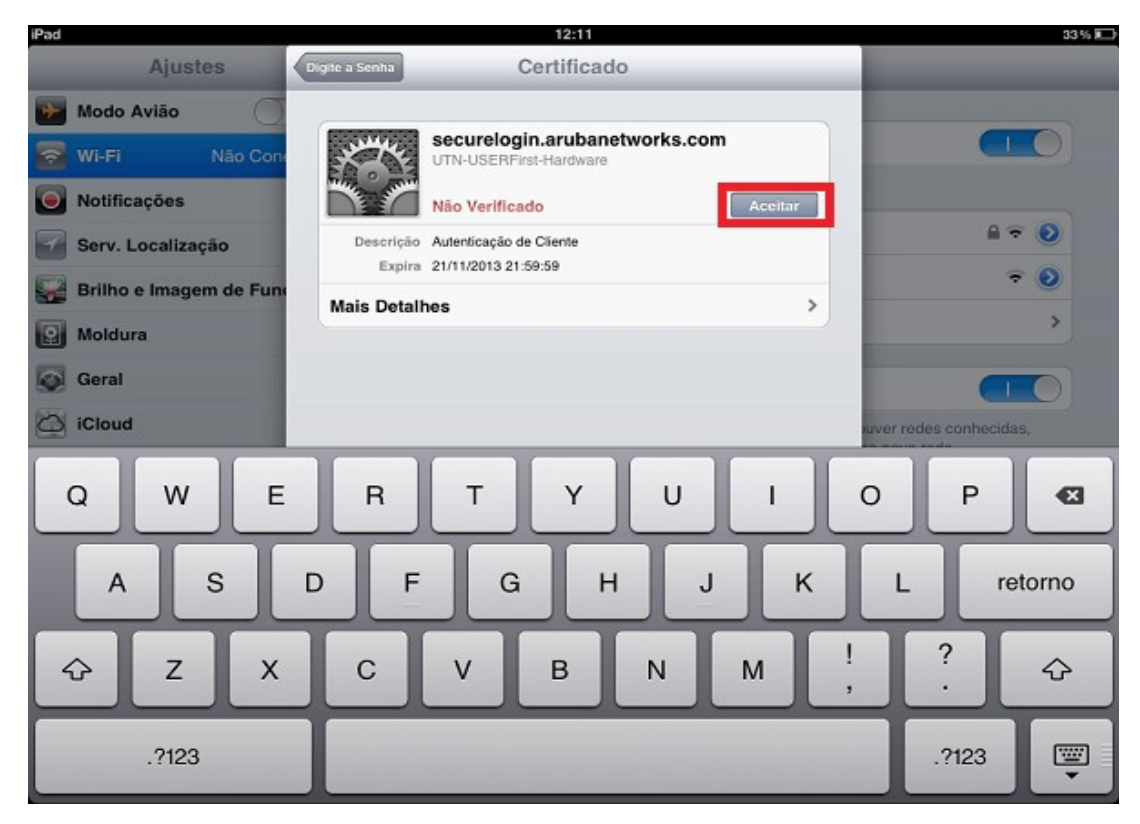

05 – Caso o e-mail e senha esteja correto, o iPad irá se conectar à rede **UFU-Institucional** e o ícone de Wireless surgirá no topo da tela.

| iPad 🗢                      | 12:11                                                                          | 33% 🗊                     |  |
|-----------------------------|--------------------------------------------------------------------------------|---------------------------|--|
| Ajustes                     | Redes Wi-Fi                                                                    |                           |  |
| Modo Avião                  |                                                                                |                           |  |
| 🛜 Wi-Fi UFU-institucional   | Wi-Fi                                                                          |                           |  |
| Notificações                | Escolha uma Rede                                                               |                           |  |
| Serv. Localização Ativo     | ✓ UFU-institucional                                                            | ₽ 중 🧿                     |  |
| 🙀 Brilho e Imagem de Fundo  | UFU-visitante                                                                  | ≈ 🧿                       |  |
| Moldura                     | Outra                                                                          | >                         |  |
| 🐼 Geral                     | Solicitar Conexão                                                              |                           |  |
| iCloud                      | A conexão às redes conhecidas será automática. Se não houver redes conhecidas, |                           |  |
| Mail, Contatos, Calendários | sera pergunado se voce deseja co                                               | neutarse a una nova reue. |  |
| 💟 Twitter                   |                                                                                |                           |  |
| S FaceTime                  |                                                                                |                           |  |
| Mafari Safari               |                                                                                |                           |  |
| O Mensagens                 |                                                                                |                           |  |
| 💋 Música                    |                                                                                |                           |  |
| 22 Vídeo                    |                                                                                |                           |  |
| 🔎 Fotos                     |                                                                                |                           |  |

Obs.: Este procedimento deve ser realizado somente uma vez ou sempre que a senha do seu e-mail institucional for alterada.

Centro de Tecnologia da Informação – CTI Universidade Federal de Uberlândia – UFU